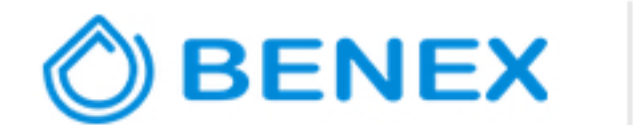

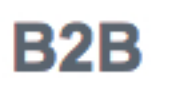

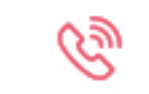

Instrukcja zamawiania

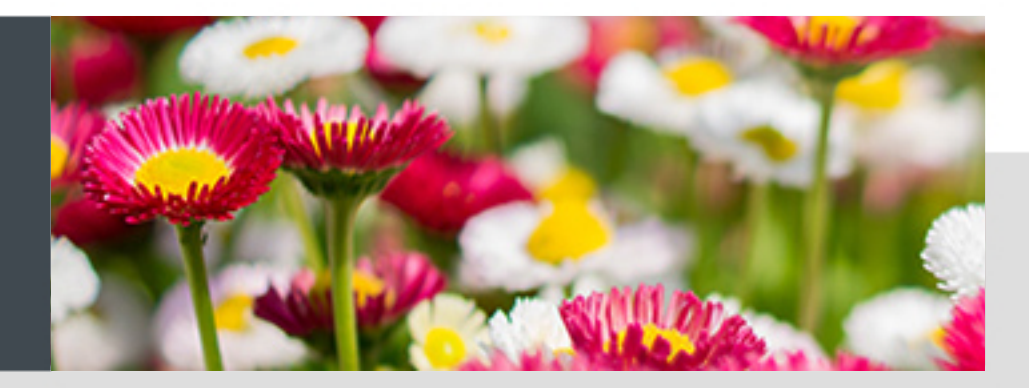

## WITAMY WSZYSTKICH KLIENTÓW FIRMY BENEX BANASZKIEWICZ SP.J.

ZAPRASZAMY DO ZAPOZNANIA SIĘ Z INSTRUKCJĄ ZAMAWIANIA

Pierwszy krok to **logowanie**. Znajduje się w prawym górnym rogu.

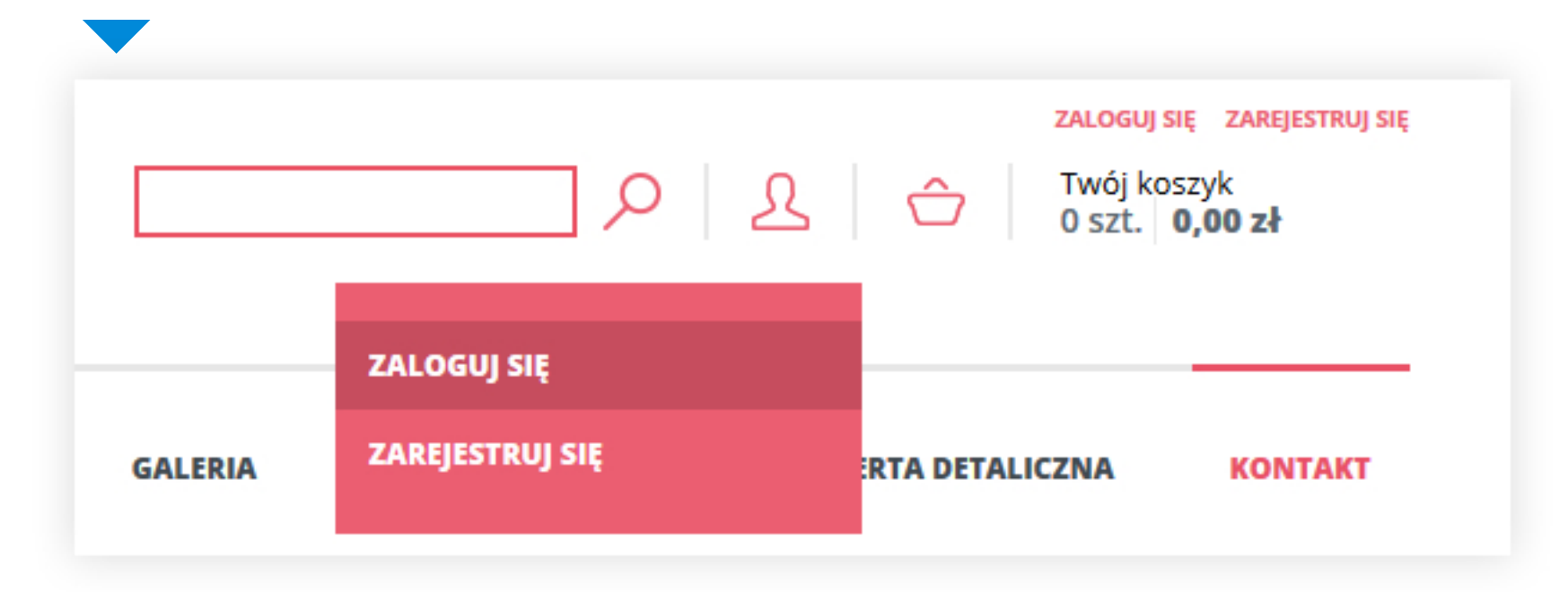

Opcje dostępne **po zalogowaniu**:

JESTEŚ ZALOGOWANY JAKO:

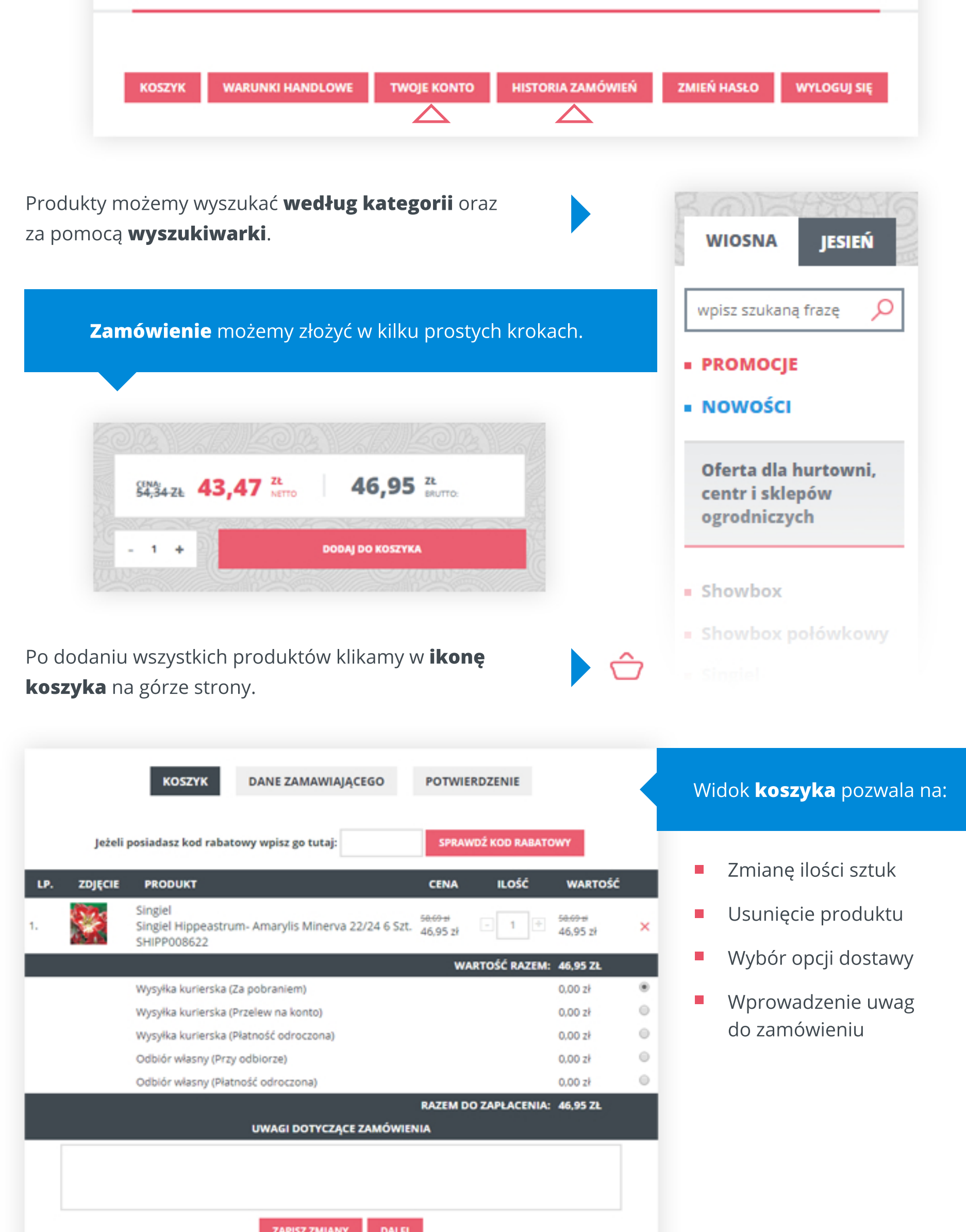

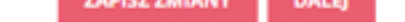

Klikając przycisk "**DALEJ**" przechodzimy do informacji o danych do faktury i adres dostawy, których **nie ma możliwości edytowania**.

Kolejnym krokiem jest potwierdzenie zamówienia. Czerwony przycisk "**Zamawiam z obowiązkiem zapłaty**" wysyła do naszego systemu zamówienie.

| Adres wysyłki:                     | TEN SAM CO  | POWYŻEJ | ~ |             |  |
|------------------------------------|-------------|---------|---|-------------|--|
| Dowód zakupu:                      | FAKTURA VAD |         | ~ |             |  |
| DO FAKTURY                         |             |         |   | KOPIUJ DANE |  |
| azwa firmy lub imię i<br>nazwisko: |             |         |   |             |  |
| Ulica, numeri                      |             |         |   |             |  |
| Kod pocztowy:                      |             |         |   |             |  |
| Miejscowość                        |             |         |   |             |  |
| NIP;                               |             |         |   |             |  |
|                                    | сояму       | DALIEJ  |   |             |  |

DANE ZAMAWIAJĄCEGO

Imię

Firma

NIP:

Telefor: Email:

Nazwisko

Ulica i nr domu

Kod pocztowy Miejscowość DANE ZAMAWIAJĄCEGO

KOSZYK

POTWIERDZENIE

|                           | KOSZYK                                     | DANE ZAMAWIAJĄCEGO           | POTWIERDZ                           | ENIE           |                      |
|---------------------------|--------------------------------------------|------------------------------|-------------------------------------|----------------|----------------------|
|                           |                                            |                              |                                     |                |                      |
| LP. ZDJĘCIE               | PRODUKT                                    |                              | CENA                                | ILOŚĆ          | WARTOŚĆ              |
| 1.                        | Singiel<br>Singiel Hippeast<br>SHIPP008622 | rum- Amarylis Minerva 22/2   | 4 6 Szt. <u>68,69-4</u><br>46,95 zł | 1              | 58,69-4<br>46,95 zł  |
|                           |                                            |                              | WAR                                 | TOŚĆ RAZEN     | 1: 46,95 ZŁ          |
|                           | Wysyłka kurierska                          | a (Za pobraniem)             |                                     |                | 0,00 zł              |
|                           |                                            |                              | RAZEM DO                            | ZAPŁACENI      | A: 46,95 ZŁ          |
|                           |                                            | UWAGI DOTTCZĄCE ZAMO         | OWIENIA                             |                | _                    |
|                           |                                            | DANE ZAMAWIAJĄCE             | GO                                  |                |                      |
|                           | -                                          | lmię:                        |                                     |                |                      |
|                           | Na                                         | zwisko:                      |                                     |                |                      |
|                           | Ulica i nr                                 | domu:                        |                                     |                |                      |
|                           | Kod poo                                    | cztowy:                      |                                     |                |                      |
|                           | Miejsc                                     | owość:                       |                                     |                |                      |
|                           |                                            | NIP:                         |                                     |                |                      |
|                           | т                                          | elefon:                      |                                     |                |                      |
|                           |                                            | Email:                       |                                     |                |                      |
|                           | Adres v                                    | vysyki:                      |                                     |                |                      |
|                           | 500001                                     | DANE DO FAKTUR               | Y                                   |                |                      |
|                           | Nazwa firmy lut                            | b imię i                     |                                     |                |                      |
|                           | na:                                        | zwisko:                      |                                     |                |                      |
|                           | Kod por                                    | cztowy:                      |                                     |                |                      |
|                           | Miejsc                                     | owość:                       |                                     |                |                      |
|                           |                                            | NIP: 0                       |                                     |                |                      |
|                           | Rabat hurto                                | wnika:                       |                                     |                |                      |
|                           |                                            | Razem do zapłacenia:         | 46,95 zł                            |                |                      |
| 🔲 Zapo                    | oznałem się z reg                          | ulaminem oraz moim prawem    | do odstąpienia od u                 | mowy i rękoji  | mi                   |
| 🔲 Wyrażam zgodę na        | a przetwarzanie n                          | noich danych osobowych w ce  | lu realizacji umowy zj              | godnie z polit | yką prywatności      |
| 🗌 Wyraż                   | am zgodę na otrz                           | tymywanie informacji na tema | t nowości oraz zmian                | w ofercie ski  | epu                  |
| Kupujac jako Konsumenci m | ata Badancia acasi                         |                              | take to be an an in the first state | her oodania    | jakiejkolwiek przycz |

Na adres e-mail, otrzymają Państwo niezwłocznie pocztą elektroniczną **potwierdzenie złożonego zamówienia**, zawierające wszystkie dane zawarte w zamówieniu.

> Eskpresowa realizacja twoich zamówień www.benex.pl